# 2-1. MA remote controller [PAR-31MAA]

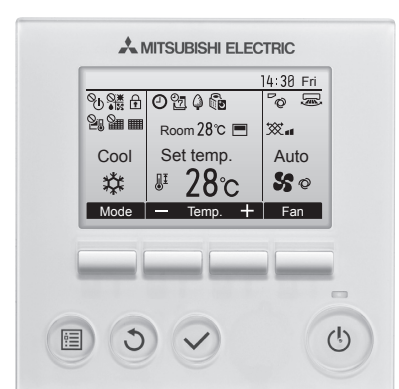

.

## Functions

| 1. Operation/Display C              |                                                                                                    | ):Each gro                                                  | up X:No | t available |
|-------------------------------------|----------------------------------------------------------------------------------------------------|-------------------------------------------------------------|---------|-------------|
| Item                                | Description                                                                                                    |                                                             | Setting | Display     |
| ON/OFF                              | Switches between ON and OFF.                                                                                                    |                                                             | 0       | 0           |
| Operation mode switching            | Switches among Cool/Dry/Fan/Auto/Heat.                                                                                                    |                                                             | 0       | 0           |
| Room temp.<br>setting *3            | $ \begin{array}{l} \label{eq:constraint} The temperature can be set within the following ran \\ Cool/Dry: 19°C - 30°C (14°C - 30°C) (67°F - 87°F (57° \\ Heat : 17°C - 28°C) (7°C - 28°C) (63°F - 83°F (63° \\ Auto : 19°C - 28°C (17°C - 28°C) (67°F - 83°F (63° \\ () For PEFY/PFFY by setting DipSW 7-1 to ON and limits to NI6H fa \\ \end{array} $                                                                                                    | ge.<br>F - 87°F)<br>F - 83°F)<br>F - 83°F)<br>n speed only. | 0       | 0           |
| Fan speed<br>setting                | Changes fan speed.<br>* Available fan speeds vary depending on the mode                                                                                                    | I.                                                          | 0       | 0           |
| Air flow direction<br>setting       | Changes airflow direction.<br>* Available airflow directions vary depending on the                                                                                                    | model.                                                      | 0       | 0           |
| Louver setting                      | Switches between louver ON/OFF.                                                                                                    |                                                             | 0       | 0           |
| Ventilation<br>equipment<br>control | Interlocked setting and interlocked operation setting<br>City Multi LOSSNAY units can be made.<br>The Stop/Low/High settings of the ventilation equip<br>be controlled.                                                                                                    | with the ment can                                           | 0       | 0           |
| Auto descending<br>panel *1         | Raises and lowers the automatic elevating panel.                                                                                                    |                                                             | 0       | 0           |
| backlight                           | Pressing any button turns the backlight on and it wi<br>for a certain period of time depending on the screer                                                                                                    | ll stay lit<br>ı.                                           | ×       | 0           |
| Main display<br>mode setting        | The Main display can be displayed in two different r<br>"Full" and "Basic."                                                                                                    | nodes:                                                      | 0       | 0           |
| Clock *2                            | Date (year/month/day) and time (hour/minute) can the set time as well as the day of the week will be on the Main display. It is also possible to set not to display the time on the Main time on the Main the month of the month of the month o | be set.<br>displayed<br>ain display.                        | 0       | 0           |
| Clock display                       | The clock can be displayed in 12-hour format (AM/F or after the time) and 24-hour format.                                                                                                    | PM before                                                   | 0       | 0           |
| Room temp.<br>display *3            | Displays the room temperature on the Main display<br>"Full" mode during operation.                                                                                                    | in the                                                      | _       | 0           |
| Error information                   | When an error occurs, an error code and the unit at<br>appear.<br>Air conditioning unit model, serial number, and cont<br>number can be set to appear when an error occurs.<br>information above needs to be entered in advance.<br>* An error code may not appear depending on the e                                                                                                    | ddress<br>act<br>(The<br>)<br>rror.                         | _       | 0           |
| Filter information                  | A filter sign will appear when it is time to clean the fi                                                                                                    | ilter.                                                      | _       | 0           |
| Dual Set Point *1                   | Two preset temperatures (one each for cooling and heatir<br>can be set in the Auto mode.                                                                                                    | ig operation)                                               | 0       | 0           |

### Backlit LCD

Can be set and shown by 0.5°C degree.

### External dimension

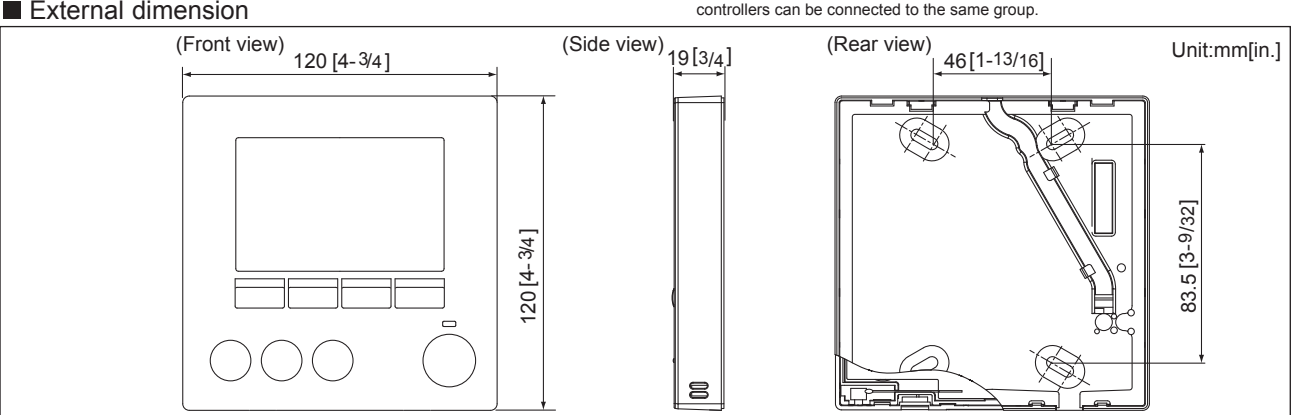

O:Each group X:Not available

#### 2. Schedule and timer setting

|               | <u> </u>                                                                                                    | -p ///// |         |
|---------------|----------------------------------------------------------------------------------------------------|----------|---------|
| Item          | Description                                                                                                    | Setting  | Display |
| Timer         | ON/OFF timer<br>Turns ON and OFF daily at a set time.<br>• Time can be set in 5-minute increments.<br>• It is also possible to set the ON time only or the OFF time only.<br>Auto-OFF timer<br>Turns off the unit after a certain period of operation.<br>• Operation time can be set to a value from 30 to 240 minutes in<br>10-minute increments. | 0        | 0       |
| Weekly timer  | Weekly ON/OFF times and set temperatures can be set.<br>• Time can be set in 5-minute increments. Up to 8 schedule<br>patterns can be set per day of the week.<br>* Not valid when the ON/OFF timer is set.                                                                                                    | 0        | 0       |
| Night setback | The temperature range and the start/stop times can be set.                                                                                                    | 0        | 0       |

#### 3. Restriction settings ○:Each group X:Not available

| <u> </u>                            |                                                                                                    |         |         |  |
|-------------------------------------|----------------------------------------------------------------------------------------------------|---------|---------|--|
| Item                                | Description                                                                                                    | Setting | Display |  |
| Allows/disallows<br>local operation | The following operation can be prohibited by making certain<br>settings on the centralized controller: ON/OFF, operation mode<br>setting, temperature setting, and filter sign reset.<br>* While an operation is prohibited, the operation icon lights up<br>(only on the Main display in the "Full" mode). |         | 0       |  |
| Operation lock                      | The following operation can be prohibited respectively: ON/OFF,<br>operation mode setting, temperature setting, and airflow direction<br>setting.                                                                                                    | 0       | 0       |  |
| Temperature<br>range restriction    | The room temperature range for each operation mode can be restricted.                                                                                                    | 0       | 0       |  |
| Auto return                         | The units operate at the preset temperature after a designated period.<br>(Time can be set to a value from 30 to 120 in 10-minute increments.)<br>* Not valid when the temperature setting range is restricted.                                                                                             | 0       | ×       |  |
| password                            | d Administrator password (required for schedule setting etc.) and<br>Maintenance password (required for test run and function setting<br>etc.) can be set.                                                                                                    |         | ×       |  |

### 4 Miscellaneous items

| 4. Miscellaneous items O:Each gro  |                                                                                                    | up X:Not available  |         |         |
|------------------------------------|----------------------------------------------------------------------------------------------------|---------------------|---------|---------|
| Item                               | Description                                                                                                    |                     | Setting | Display |
| Language<br>Selection              | Select the display language from the following 8 language<br>English, French, German, Spanish, Italian,Portuguese, S<br>and Russian    | jes.<br>Swedish,    | 0       | 0       |
| Contrast                           | Adjusts LCD contrast.                                                                                                    |                     | 0       | 0       |
| Manual<br>vane Angle <sup>*1</sup> | Fixes the vane position for each air outlet.                                                                                           |                     | 0       | х       |
| Service *1                         | Contains Test run, Function setting, Refrigerant volume or<br>Refrigerant leak check, Smooth maintenance, Request or<br>Error history. | check,<br>code, and | 0       | 0       |

\*1 This function is active only for the units that support the function. \*2 The clock is accurate within 50 seconds per month (at the temperature of 25°C [77°F]). The clock is 2 The clock is accurate within 50 seconds per month (at the temperature of 25 C (7 F j). The clock is backed up for 7 days.
\*3 Temperature will be displayed either in Centigrade in 0.5- or 1-degree increments, or in Fahrenheit, depending on the indoor unit model and the display mode setting on the remote controller.

### System example

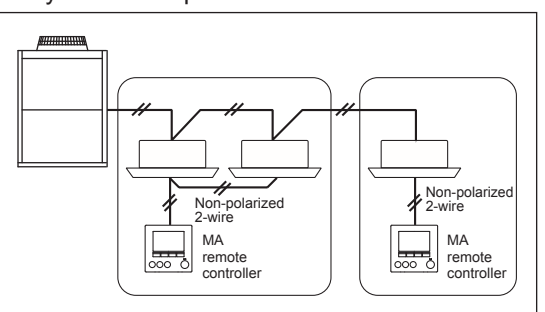

\*When a PAR-31MAA is connected to a group, no other MA remote controllers can be connected to the same group.